## Modalità di accesso alla GSUITE for education della scuola

Accedere prima di tutto al proprio **browser** per i servizi internet (ecco i più comuni), ma vi consiglio Google Chrome perché la Gsuite è di Google, pertanto è più performante su questo browser:

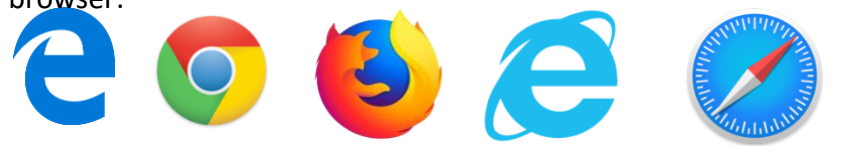

## Proceduta di accesso nr. 1

(valida sempre ma soprattutto se non si è ancora effettuato il primo accesso)

- 1. Accedere alla pagina iniziale di Google o del vostro browser
- 2. Sulla barra degli indirizzi

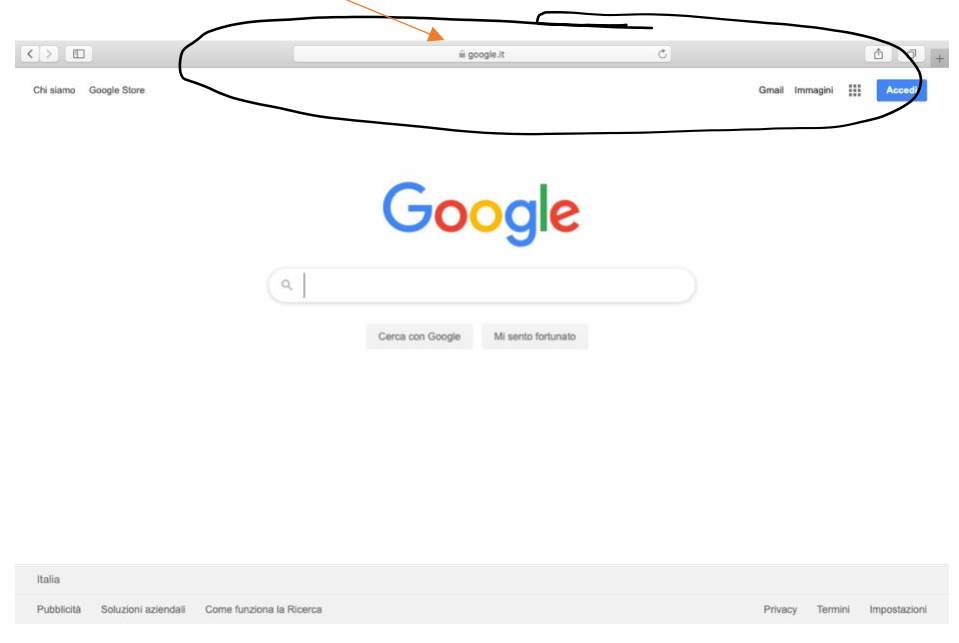

3. Digitate il seguente indirizzo: WWW. MYACCOUNT.GOOGLE.COM

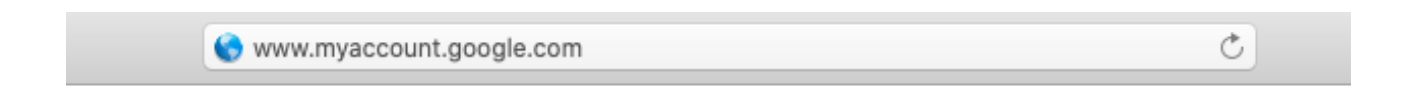

4. Dovreste accedere alla seguente schermata:

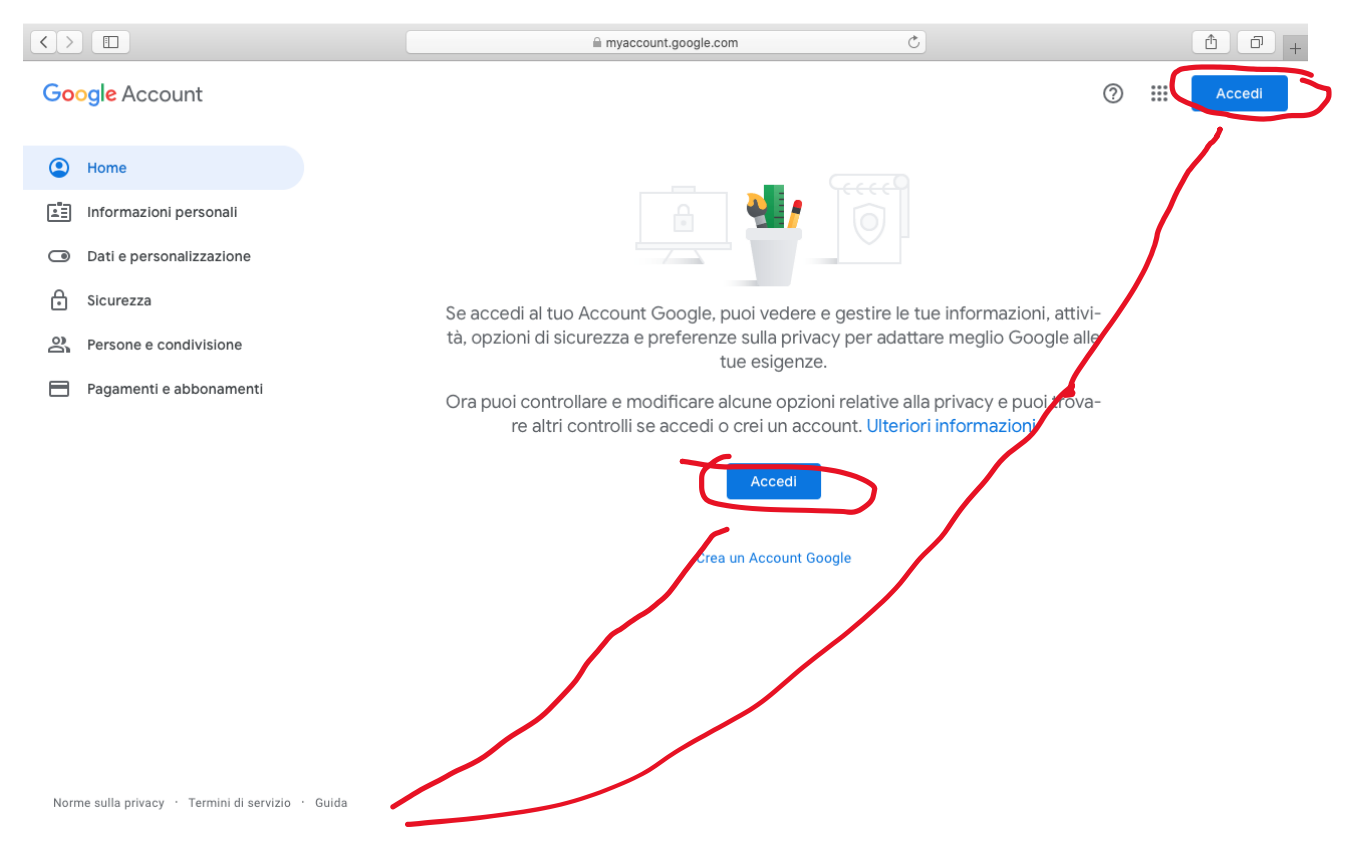

- 5. Cliccate su "Accedi" (indifferentemente)
- A questo punto vi appare una pagina dove trovate indicati tutti gli eventuali account Google (Gmail tanto per intenderci) Non cliccate su nessuno ma andate alla voce "utilizza un altro account"

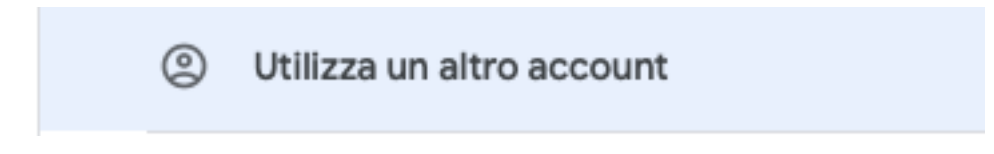

7. Vi apparirà la seguente schermata:

| l accounts.google.com Č                                                                                                    | 1 D + |
|----------------------------------------------------------------------------------------------------|-------|
| Google<br>Accedi<br>Utilizza il tuo Account Google                                                                                                    |       |
| Non ricordi interizzo email?<br>Non si vatta del tuo computer? Utilizza finestre di<br>navgazione privata per accedere. <b>Ulteriori informazioni</b><br><b>Crea un account</b> Avanti |       |
| Italiano - Guida Privacy Termini                                                                                                    |       |

8. Digitate l'indirizzo email che dovete costruirvi secondo le indicazioni che vi sono state comunicate:

cognome.nome@istitutoglobaleseui.edu.it

(con le varianti dei doppi nomi, nomi con l'accento, o omonimia, come da circolare...)

- 9. Poi andate avanti...
- 10. Nella seguente schermata digitate la password che vi è stata comunicata

Rest View demonstrates

#### 11. A questo punto entrerete sulla vostra pagina di Gsuite for education dell'Istituto

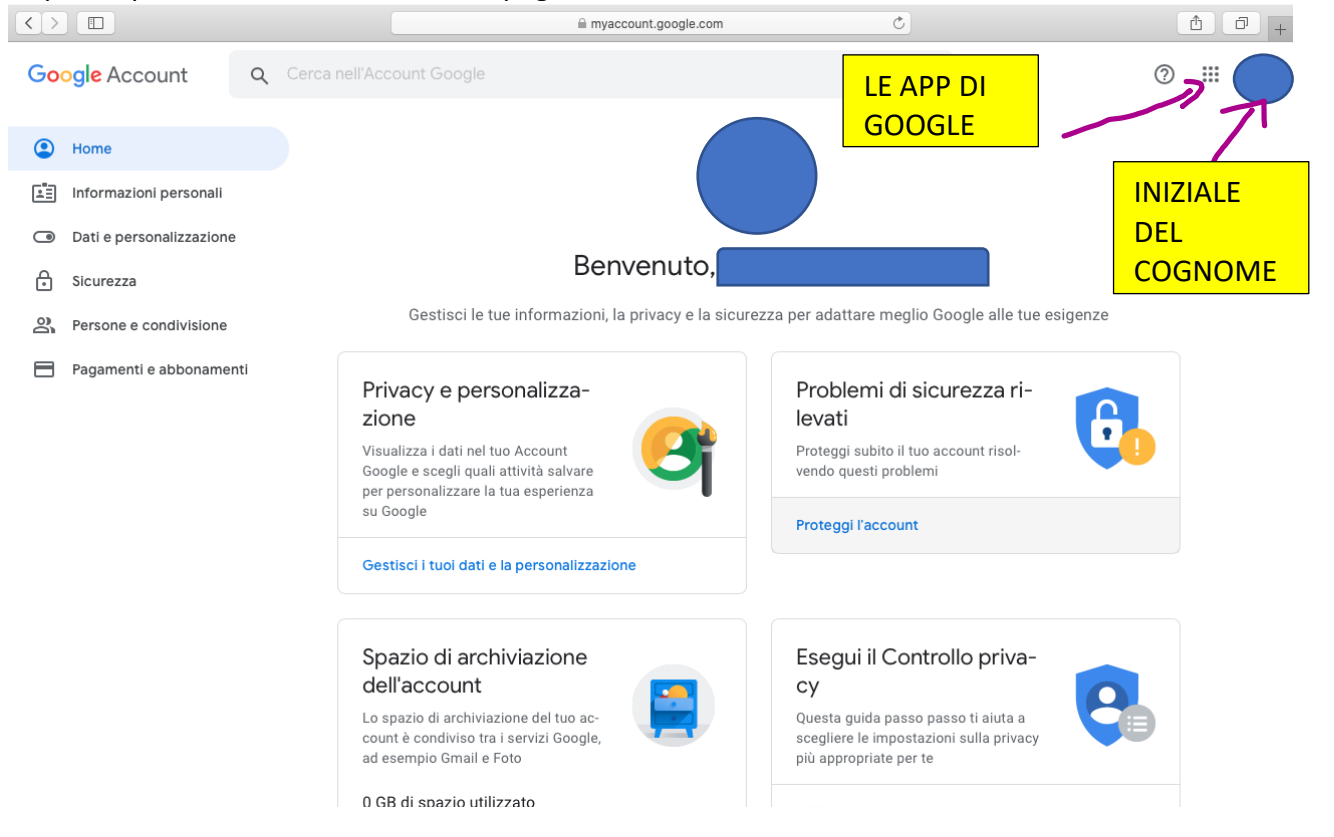

## PROCEDUTA PER CAMBIO PASSWORD

- 12. Cliccate su iniziale del nome
- 13. Vi apparirà questa schermata

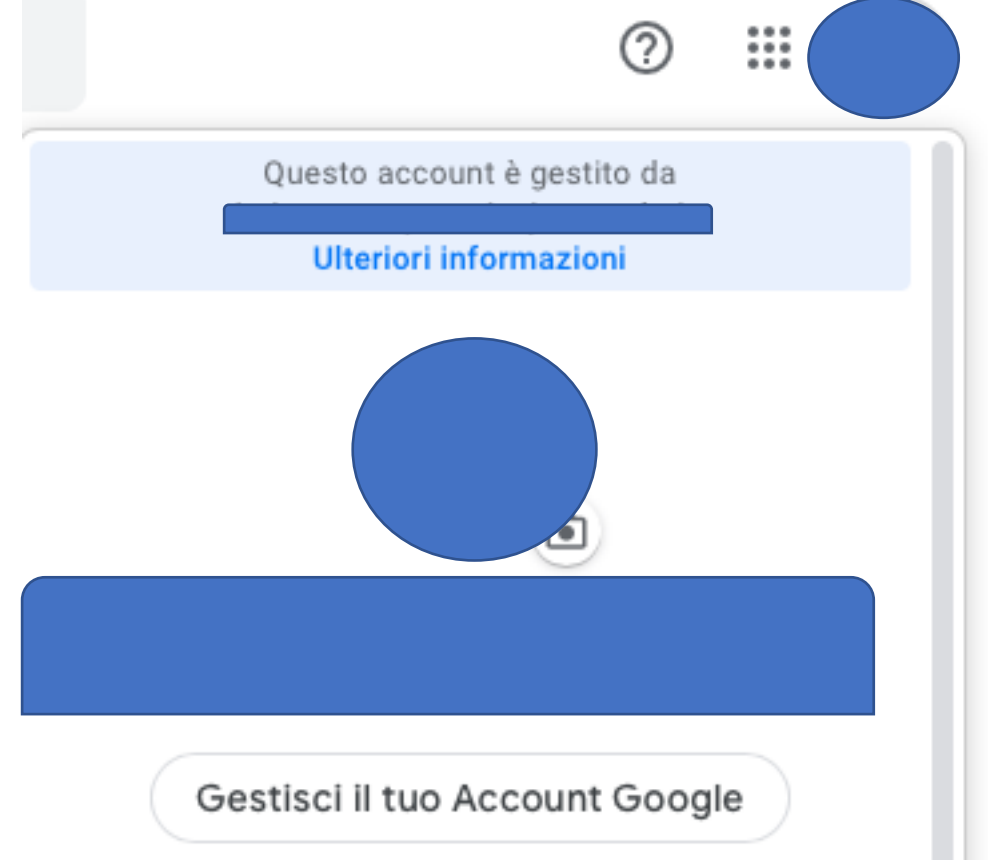

#### 14. Cliccate su "Gestisci il tuo account"

15. A sinistra della seguente schermata digitate la voce "Sicurezza"

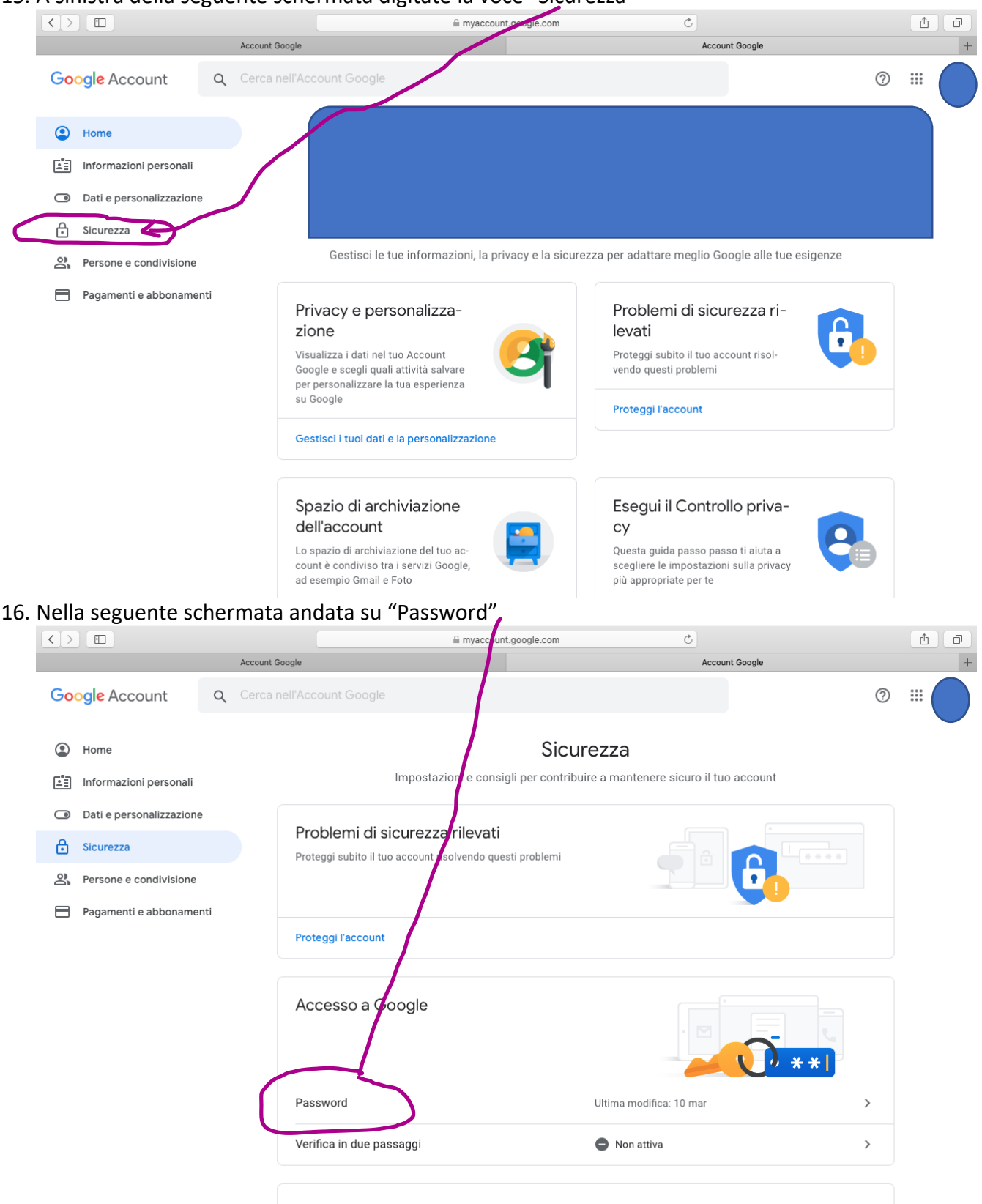

Attività recenti sulla sicurezza

| Account Google                                                                                                    |                                                                                                    |                                                                 | Accedi - Account Google                                                                                                    |                                                          |
|----------------------------------------------------------------------------------------------------|----------------------------------------------------------------------------------------------------|-----------------------------------------------------------------|----------------------------------------------------------------------------------------------------|----------------------------------------------------------|
|                                                                                                    |                                                                                                    |                                                                 |                                                                                                    |                                                          |
|                                                                                                    |                                                                                                    |                                                                 |                                                                                                    |                                                          |
|                                                                                                    |                                                                                                    |                                                                 |                                                                                                    |                                                          |
|                                                                                                    | Google                                                                                                    |                                                                 |                                                                                                    |                                                          |
|                                                                                                    |                                                                                                    |                                                                 |                                                                                                    |                                                          |
|                                                                                                    |                                                                                                    |                                                                 |                                                                                                    |                                                          |
|                                                                                                    | Per continuero, conferma in anzitutto                                                                                   | a tua identità                                                  | -                                                                                                    |                                                          |
|                                                                                                    |                                                                                                    |                                                                 | · ·                                                                                                    |                                                          |
|                                                                                                    | Inserisci la password                                                                                                   | 0                                                               |                                                                                                    |                                                          |
|                                                                                                    | Password dimenticata?                                                                                                   | Avanti                                                          | ~                                                                                                    |                                                          |
|                                                                                                    | rassword unienticata:                                                                                                   |                                                                 |                                                                                                    |                                                          |
|                                                                                                    |                                                                                                    |                                                                 |                                                                                                    |                                                          |
|                                                                                                    |                                                                                                    |                                                                 |                                                                                                    |                                                          |
|                                                                                                    |                                                                                                    |                                                                 |                                                                                                    |                                                          |
|                                                                                                    |                                                                                                    |                                                                 |                                                                                                    |                                                          |
| Ital                                                                                                    | liano 🗸 🖸 G                                                                                                    | uida Privacy T                                                  | ermini                                                                                                    |                                                          |
| Ital                                                                                                    | liano 🗕 🛛 🖓                                                                                                    | uida Privacy T                                                  | ermini                                                                                                    |                                                          |
| Ital                                                                                                    | liano • O                                                                                                    | uida Privacy T                                                  | ermini                                                                                                    |                                                          |
| oi andate su "avanti"                                                                                                    | liano - G                                                                                                    | uida Privacy T                                                  | ermini                                                                                                    |                                                          |
| oi andate su "avanti"<br>errete indirizzata sulla seguente                                                                                                    | pagina e procedete                                                                                                    | uida Privacy T                                                  | ermini<br>IC:                                                                                                    |                                                          |
| oi andate su "avanti"<br>errete indirizzata sulla seguente<br>myaccount.google.com                                                                                                    | e pagina e procedete                                                                                                    | uida Privacy T                                                  | iemini<br>IE:                                                                                                    |                                                          |
| oi andate su "avanti"<br>errete indirizzata sulla seguente<br>@ myaccount.google.com                                                                                                    | pagina e procedete                                                                                                    | uida Privacy T                                                  | iemini<br>IE:                                                                                                    |                                                          |
| oi andate su "avanti"<br>errete indirizzata sulla seguente<br>myaccount.google.com                                                                                                    | e pagina e procedete<br>©<br>Password                                                                                   | uida Privacy T                                                  | ermini<br>IC:                                                                                                    |                                                          |
| oi andate su "avanti"<br>errete indirizzata sulla seguente<br>myaccount.google.com<br>unt Google                                                                                                    | pagina e procedete                                                                                                    | uida Privacy T                                                  | iemini<br>IE:                                                                                                    |                                                          |
| oi andate su "avanti"<br>errete indirizzata sulla seguente<br>myaccount.google.com<br>unt Google<br>¢ Password<br>Scegli una password efficace e non riutilizzarla per altri account.                                                                                                    | Pagina e procedete<br>C<br>Password                                                                                     | uida Privacy T                                                  | ie:                                                                                                    |                                                          |
| oi andate su "avanti"<br>errete indirizzata sulla seguente<br>myaccount.google.com<br>unt Google<br>C Password<br>Scegli una password efficace e non riutilizzarla per altri account.<br>Se cambi la password verrai disconnesso da tutti i tuoi dispositivi<br>inserire la nuova password su tutti i dispositivi.                                                                                                    | liano - o<br>e pagina e procedete<br>C<br>Password<br>. Ulteriori informazioni<br>vi, incluso il tuo telefono, e dovrai | uida Privacy T                                                  | iemini<br>IE:<br>1                                                                                                    | award                                                    |
| oi andate su "avanti"<br>errete indirizzata sulla seguente                                                                                                    | e pagina e procedete<br>©<br>Password<br>. Ulteriori informazioni<br>vi, incluso il tuo telefono, e dovrai              | uida Privacy T<br>come segu                                     | ie:<br>1<br>igitate la nuova pas                                                                                                    | sword,                                                   |
| oi andate su "avanti"<br>errete indirizzata sulla seguente                                                                                                    | liano - o<br>e pagina e procedete<br>C<br>Password<br>. Ulterlori informazioni<br>vi, incluso il tuo telefono, e dovrai | uida Privacy T<br>come segu<br>Di<br>te                         | igitate la nuova pas<br>enendo presente ch                                                                                                    | sword,<br>e questa                                       |
| oi andate su "avanti"<br>errete indirizzata sulla seguente                                                                                                    | e pagina e procedete<br>©<br>Password<br>Ulteriori informazioni<br>vi, incluso il tuo telefono, e dovrai                | uida Privacy T<br>come segu<br>Di<br>te                         | igitate la nuova pas<br>enendo presente ch<br>eve essere di almen<br>aratteri tra lettere e                                                    | sword,<br>e questa<br>io otto                            |
| oi andate su "avanti"<br>errete indirizzata sulla seguente<br>myaccount.google.com<br>* Password<br>Scegli una password efficace e non riutilizzarla per altri account.<br>Se cambi la password verrai disconnesso da tutti i tuoi dispositivi<br>inserire la nuova password su tutti i dispositivi.<br>Nuova password<br>Sicurezza della password:                                                                                                    | e pagina e procedete<br>c<br>Password<br>. Ulterlori informazioni<br>vi, incluso il tuo telefono, e dovrai              | uida Privacy T<br>come segu<br>Di<br>te<br>de<br>ca<br>de       | igitate la nuova pas<br>enendo presente ch<br>eve essere di almen<br>aratteri tra lettere e<br>pyete tenerla a mer                             | sword,<br>e questa<br>o otto<br>e numeri, e<br>nte       |
| oi andate su "avanti"<br>errete indirizzata sulla seguente                                                                                                    | e pagina e procedete<br>©<br>Password<br>Ulteriori informazioni<br>vi, incluso il tuo telefono, e dovrai                | uida Privacy T<br>come segu<br>Di<br>te<br>ca<br>de<br>ca       | igitate la nuova pas<br>enendo presente ch<br>eve essere di almen<br>aratteri tra lettere e<br>ovete tenerla a mer                             | sword,<br>e questa<br>lo otto<br>e numeri, e<br>nte      |
| And a construction of the second second seco | Ilano - o<br>e pagina e procedete<br>C<br>Password<br>. Ulterlori informazioni<br>vi, incluso il tuo telefono, e dovrai | uida Privacy T<br>come segu<br>Di<br>te<br>de<br>ca<br>do       | igitate la nuova pas<br>enendo presente ch<br>eve essere di almen<br>aratteri tra lettere e<br>ovete tenerla a mer                             | sword,<br>e questa<br>o otto<br>e numeri, e<br>nte       |
| And<br>Oi andate su "avanti"<br>errete indirizzata sulla seguente                                                                                                    | Iano                                                                                                    | uida Privacy T<br>come segu<br>Di<br>te<br>de<br>ca<br>do       | igitate la nuova pas<br>enendo presente ch<br>eve essere di almen<br>aratteri tra lettere e<br>ovete tenerla a mer<br>2<br>Ripetete la passwor | sword,<br>e questa<br>io otto<br>e numeri, e<br>nte<br>d |
| And a construction of the second second seco | e pagina e procedete<br>c<br>Password<br>. Ulteriori informazioni<br>vi, incluso il tuo telefono, e dovrai              | uida Privacy T<br>come segu<br>Di<br>te<br>de<br>ca<br>do<br>F  | igitate la nuova pas<br>enendo presente ch<br>eve essere di almen<br>aratteri tra lettere e<br>ovete tenerla a mer<br>2<br>Ripetete la passwor | sword,<br>e questa<br>io otto<br>e numeri, e<br>nte<br>d |
| Individual de la password efficace e non riutilizzarla per altri account.<br>Secegli una password efficace e non riutilizzarla per altri account.<br>Se cambi la password verrai disconnesso da tutti i tuoi dispositivi<br>inserire la nuova password su tutti i dispositivi.<br>Nuova password<br>Sicurezza della password:<br>Utilizza almeno 8 caratteri. Non utilizzare una<br>password di un altro sito o troppo ovvia, come<br>il nome del tuo animale domestico. Perché?<br>Conferma nuova password                                                                                                    | e pagina e procedete<br>Password<br>. Ulteriori informazioni<br>vi, incluso il tuo telefono, e dovrai                   | uida Privacy T<br>come segu<br>Di<br>te<br>ca<br>de<br>ca<br>de | igitate la nuova pas<br>enendo presente ch<br>eve essere di almen<br>aratteri tra lettere e<br>ovete tenerla a mer<br>2<br>Ripetete la passwor | sword,<br>e questa<br>io otto<br>e numeri, e<br>nte<br>d |

## Proceduta di accesso nr. 2

(valida sempre e consigliata quando si è effettuato il primo accesso)

1. Entrare sul browser

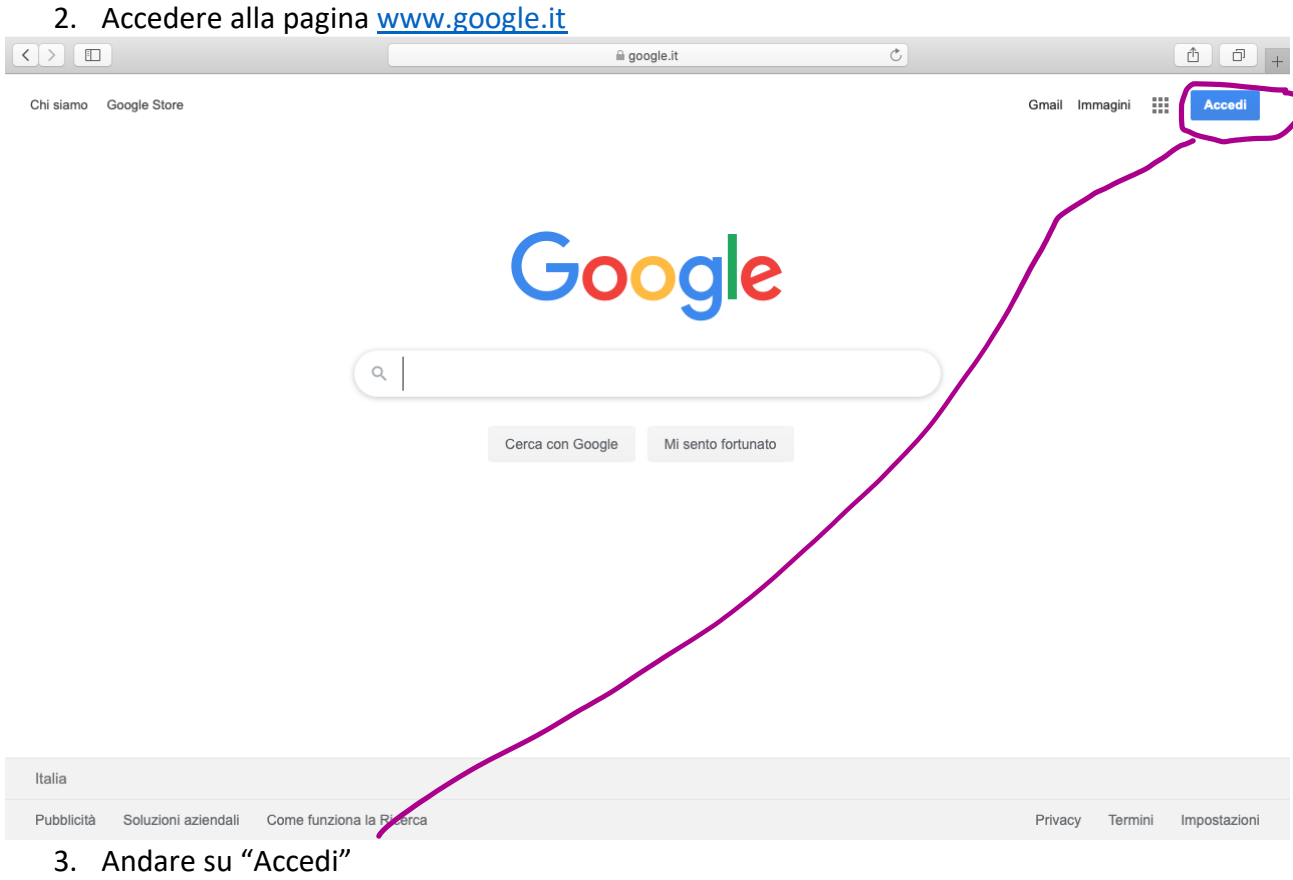

4. Nella seguente pagina, selezionare l'account dell'Istituto (quello con dominio istitutocomprensivojerzu.edu.it)

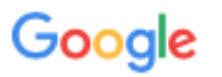

# Scegli un account

- 5. Poi andare "Avanti"
- 6. Nella schermata successiva digitare la password
- 7. Quindi accederete alla piattaforma.

### **INFORMAZIONI PER TUTTI**

 Le App per poter usufruire della piattaforma Gsuite for education, le trovate in alto a destra della pagina iniziale, cliccando sui 9 puntini affianco alla lettera iniziale del vostro cognome

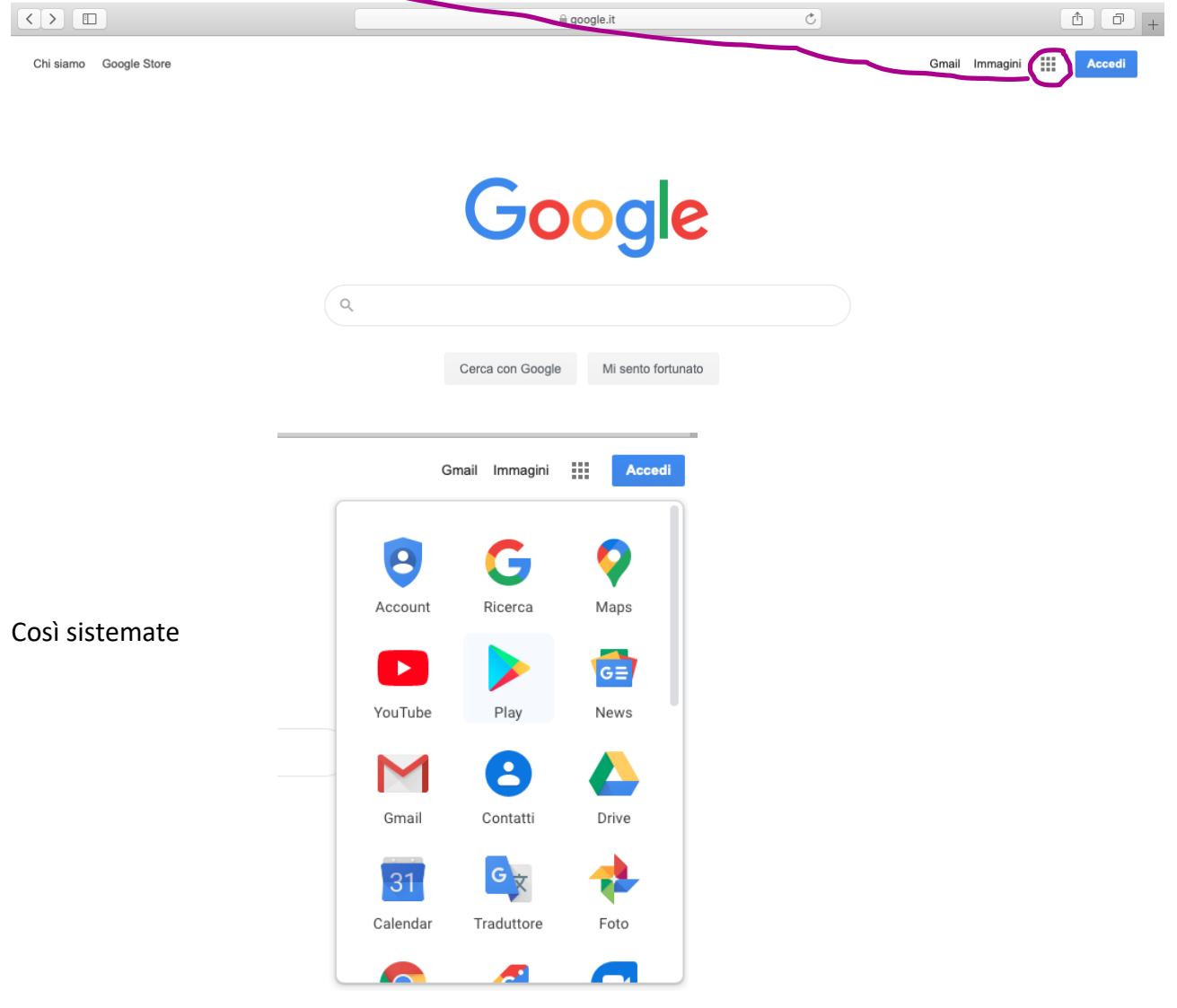